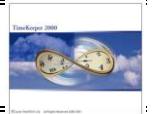

#### **Absence Planning Module**

Planning absences is one of the challenges that companies deal-with on a daily basis: in many cases, when a manager authorizes a vacation, s/he may not be aware to the impact of the future absence in terms of operational needs (coverage) and in terms of the corporate policy (whether the employee's forecasted available balance will allow the absence).

The Absence Planning Module (APM) is a powerful planning & presentation tool that provides managers (supervisors/department heads etc) the "entire picture" in terms of the both the operational needs (coverage) and corporate policy (employee balance), so they may intelligently decide whether to approve, decline or offer alternative dates.

In terms of operational needs, the module supports defining "Coverage Groups": Any group of employees can be defined as Coverage Groups e.g. a department, team or even people (from separate departments) with a certain field of expertise.

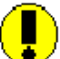

Note: Individual employees can be associated with <u>multiple</u> Coverage Groups.

In terms of the corporate policy, the module supports "virtual" calculation of employees' <u>forecasted balance</u> as in accordance with requested future dates.

#### Key-features

- Schedule individual employees or entire groups
- Plan Full and Partial absences
- Prompted Alerts for insufficient forecasted balance and under coverage
- Automatic updating of absence balance as absences are accrued.

#### Graphical presentation

- Multiple drill-down views: yearly (calendar & user defined), monthly, weekly & daily with an easy navigation in between the views.
- Multiple views by absence type: actual, planned, actual & planned
- Multiple selection and filtering options.
- Graphical presentation of absences with color-coded absences
- Graphical presentation of exceptions & warnings
- Built-in flag for Public Holidays/Statutory Holidays (corporate/group specific)

#### Seamless Integration

- Actual absences are automatically populated as they occur (<u>TimeKeeper</u>)
- Easy to use Planned vs. Actual absence display (<u>TimeKeeper</u>)

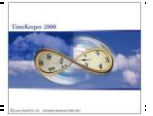

- Actual Absence data can be exported to payroll/HR systems (<u>TimeKeeper</u>)
- The <u>forecasted</u> Balances are calculated based on <u>actua</u>l corporate Benefit Policies (<u>Absence Tracking Module</u> and/or <u>Benefit Accrual Module</u>)
- The available balance is automatically updated on the "due date" (<u>Benefit Accruals</u> <u>Module</u>)

#### **Benefits**

#### Better Use of Resources

- Managers see the "entire picture" before they approve/decline an absence. No more "last minute surprises"!
- Integration with <u>Absence Tracking</u> and <u>Benefit Accruals</u> allows real forecasting based on actual corporate policies and the employee's seniority (if applied).
- Integration with <u>TimeKeeper</u> ensures no unnecessary duplication of data

#### Easy to Use

- Straight-forward, "Drag & Drop" schedule interface
- Coverage and negative balance alerts pop-up dynamically

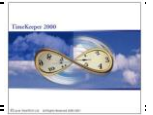

#### Environment:

TK-SQL Only

#### **Required Program Files:**

| CALCPERSQL.DLL  | May-29 <sup>th</sup> , 2005 (or later) |
|-----------------|----------------------------------------|
| APMFIX.EXE      | Mar-15 <sup>th</sup> , 2005 (or later) |
| APMEXP.DLL      | May-30 <sup>th</sup> , 2004 (or later) |
| APMFIXSQL.DLL   | Mar-23 <sup>rd</sup> , 2005 (or later) |
| DAPMCOVESQL.DLL | Apr-18 <sup>th</sup> , 2005 (or later) |
| DAPMSQL.DLL     | May-25 <sup>th</sup> , 2005 (or later) |
| DAPMVECSQL.DLL  | May-25 <sup>th</sup> , 2005 (or later) |
| FIXAPMWSQL.DLL  | Mar-30 <sup>th</sup> , 2005 (or later) |

Note:

- The APM programs are already part of TimeKeeper-SQL Install set.
- Other components (i.e. tables & stored procedures) are already embedded within Lavie's formal DATA-SET (Blank TK database).

#### **Implementation: Setup steps**

- 1. Enable Absence Planning and specify the Coverage mode (SYSCNF)
- 2. Create User policies (i.e. allow negative balances & exceeding coverage)
- *3. Creating coverage groups (including coverage standards)*
- 4. Settings the Absence Status Verifier (ASV)
- 5. Setting the Daily Browser to re-summarize the PP Upon absence code changes

### Absence Planning Browser – Operator's Guide

#### **Absence Planning Reports**

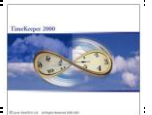

## Step 1: Enable Absence Planning and specify the Coverage mode (SYSCNF)

1.1 Enable Absence Planning in "System configuration" Tab

| System Configuration                                   |                                                                                                    |
|--------------------------------------------------------|----------------------------------------------------------------------------------------------------|
| Time <u>C</u> lock (Polling) Payroll <u>I</u> nterface | Y-T-D Definitions Program Extensions Absences                                                            |
| Printer & Printing File Daily, Employee                | Impro System Key Fields <u>F</u> ormat BackUp/iBrowse                                                    |
| General Configuration Dealer                           | ecurity & Authorization Language Date & Time                                                             |
| User Name DEMO SYSTEM                                  |                                                                                                    |
| Software ID 1                                          | Installation Date 20/05/1997 Version 5.01                                                                |
| Maximum Employees 9999                                 | 🔲 Using Module ESHEL 👘 iBrowse Module Support                                                            |
| Current No. of Emp. 23                                 | TimeCosting-PC Module Statutory Holidays Module                                                          |
| Contract Offset for Day Off 0                          | Dep-Allocation-PC Module     Year-To-Date Module     CanteenKeeper/PC Module     Schedule Manager Module |
| Absence Code for Day Off                               | TAKSHIR Installed                                                                                        |
| Historical Retention Period (Week: 0                   | PARTTIME Installed     Absence Planning Module                                                           |
| Hotel Staff Costing Module No                          | Madan Options Not In Use                                                                                 |
| 🔽 Use Punch File                                       | Punches Saved for (No. of Days) 999 Calculation                                                          |
| Use Retroactive Payroll Retro Only                     | Number of Periods for Retroactive Calculations 99 More                                                   |
| ?                                                      |                                                                                                    |

1.2 Load "Absences" tab, and select the "Absence Planning" button for additional settings:

| System Configur             | ation                                                                                 |                           |                           |                |  |
|-----------------------------|---------------------------------------------------------------------------------------|---------------------------|---------------------------|----------------|--|
| Printer & Print             | ing File Daily, Employe                                                               | e Impro System            | Key Fields <u>F</u> ormat | BackUp/iBrowse |  |
| System Configural           | ion <u>D</u> ealer                                                                    | Security & Authorization  | Language                  | Date & Time    |  |
| Time <u>C</u> lock (Polling | ) Payroll <u>I</u> nterface                                                           | Y-T-D Definitions         | Program Extensions        | Absences       |  |
| Automatic Accru             | Automatic Accruals And Absence Tracking Automatic Accruals & Absence Tracking Enabled |                           |                           |                |  |
|                             | Automat                                                                               | tic Absence Code Assignme | nt                        |                |  |
| Day Type                    | Day Type Name                                                                         | Absence Code<br>For Day   | Absence Code N            | Name           |  |
|                             |                                                                                       |                           |                           |                |  |
| Absence Planning            |                                                                                       |                           |                           |                |  |
| ?                           | <b>Q</b>                                                                              |                           |                           | <u></u>        |  |

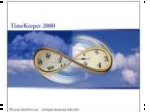

#### Absence planning button:

| Absence Planning           |                      |              |        |                   | ×     |
|----------------------------|----------------------|--------------|--------|-------------------|-------|
| Coverage Mode              |                      |              | Ву соч | erage group/profe | ess 💌 |
| Consider Partial Absence a | s                    |              | Absent |                   | •     |
| Update DAILY when a plan   | nned abs. is not app | roved        | No (Up | date only Approv  | ed 💌  |
|                            |                      |              |        |                   |       |
|                            | <u>0</u> k           | <u>C</u> ano | el     |                   |       |

#### (1) <u>Coverage mode</u>:

The Coverage functionality has been designed to alert the supervisor that s/he is understaffed (on a specific day) and he may need to reconsider planning the absence and suggest alternate dates.

The coverage can be based on department, profession, team or even individuals (from separate departments) with a certain field of expertise. The following coverage modes are available:

- **Inactive**: Coverage alerts are not required.
- **<u>By department</u>**: Every Department has its own staffing requirements (per day type). These staffing requirements are set in the "Coverage Group standards" as follows:

| Coverage Group Standarts                  | _ 🗆 🗙 |
|-------------------------------------------|-------|
| Coverage Group Number Coverage Group Name | •     |
| 2 Select Customer Service                 |       |
| Day Type Day Type Day Type Name           |       |
| 0 Default Day                             |       |
| Minimum Employees Per Day                 | 4     |

 <u>By Department/Profession</u>: Every combination of Department & Profession has its own staffing requirements (per day type). These staffing requirements are set in the "Coverage Group standards" as follows:

| Coverage Group Standarts                  | _ 🗆 🗡 |
|-------------------------------------------|-------|
| Coverage Group Number Coverage Group Name |       |
| 2 Select Customer Service                 |       |
| Profession Number Profession Name         |       |
| 2 System Engineer                         |       |
| Day Type Day Type Day Type Name           |       |
| 0 Default Day                             |       |
| Minimum Employees Per Day                 | 3     |
|                                           |       |

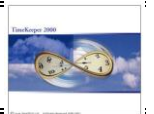

- **<u>By Coverage Group</u>**: Every coverage group has its own staffing requirements (per day type). These requirements are set in the "Coverage Group standards" as follows:

| Coverage Group Standarts                 | _ 🗆 🗡 |
|------------------------------------------|-------|
| Coverage Group Number Coverage Group Nam | e     |
| 10 Select Dave's Team                    |       |
| Day Type Day Type Day Type Name -        |       |
| 0 Default Day                            |       |
| Minimum Employees Per Day                | 8     |

- **<u>By Coverage Group/Profession</u>**: Every combination of coverage group & profession has its own staffing requirements (per day type). These staffing requirements are set in the "Coverage Group standards" as follows:

| Coverage Group Standarts  |                     | - 🗆 🗵 |
|---------------------------|---------------------|-------|
| Coverage Group Number     | Coverage Group Name |       |
| 10                        | Select Dave's Team  |       |
| Profession Number —       | Profession Name     |       |
| 2                         | System Engineer     |       |
| Day Type                  | Day Type Name       |       |
| 0                         | Default Day         |       |
| Minimum Employees Per Day |                     | 6     |

<u>Example</u>: The coverage mode is set to "By Department. There are 10 employees in "Customer Service" Department. The customer's policy requires at least 4 people in customer services from Monday to Friday. In this scenario, when a supervisor plans absences for 6+ employees (on the same date), the system will alert upon a coverage exception (as this department is short on employees).

#### (2) <u>Consider Partial absence as</u> (Absent or Attended)

This parameter determines how to apply a partial absence with respect to coverage e.g. when an employee takes a half-day vacation, should the coverage calculation apply this day as an absence or as attendance.

#### (3) Update DAILY when a planned absence is not approved

The Absence Planning Module is entirely integrated with Timekeeper's DAILY Activity file; hence planned absences are carried over into the daily table once the DAILY table is being created.

Updating the daily table is rather straightforward once the employee has "enough" days/hours available on his absence balance (e.g. Vacation Balance). Updating the daily is also acceptable for approved planned absences (i.e. in these cases, the employee

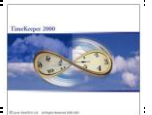

does not have "enough" days/hours available on his balance, however it has been approved by the supervisor).

The real challenge arrives when a planned absence is **<u>not approved</u>**: Should unapproved absences be carried-over into the daily or should it remain in the Absence Planning Browser?

The options are:

- No (Update only approved absences): Only approved absences will be carried over into the DAILY Table (Strict mode).
- Yes (APM Browser only): Unapproved absence that has been inserted in the APM Browser will be carried-over into the daily table regardless of the fact that they are not approved.
- <u>Yes (Status Verifier only)</u>: In theory, absences are taken only after they were approved by the supervisor i.e. An employee requests a vacation, the vacation is being approved by supervisor and when the time comes the employee takes the scheduled day(s) off.

In real life, circumstances may require taking "unexpected" days off before the "planned" vacation. This can be a problem, as the employee may no longer have the "enough" days/hours in the vacation balance.

This is exactly the problem that the Absence Status Verifier (ASV) is designed to address: The Absence Status Verifier is responsible for **changing the absence status and alerting (via e-mail) that the status has been changed** (by running the Absence Status Verifier every night via the OS scheduler).

# Using this option, absences that have been disapproved (due to the Absence Status Utility) will be carried-over into the daily table regardless of the fact that they are not approved.

- <u>Yes (All unapproved absences)</u>: All unapproved absences will be carried to the DAILY Table <u>regardless of the fact that they are not approved</u> (relaxed mode).

Note: Planned Absences are saved in the Employee Vector Table (EMPVEC) and therefore absences can be accessed from the employee master file.

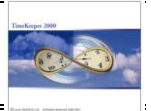

#### Step 2: <u>Create User policies</u>

There are two settings in the users definition screen:

| <b>3</b> | 🦟 Users                                                                |              |                        |  |
|----------|------------------------------------------------------------------------|--------------|------------------------|--|
|          |                                                                        | User Name    |                        |  |
|          |                                                                        | ERIC         |                        |  |
|          | General Parameters                                                     | Functions    | Screen Builders        |  |
|          | Data Base Access by                                                    | Impro System | Absence Planning (APM) |  |
|          | Allow Exceeding MINIMAL COVERAG<br>Allow Planning when Balance is NEG/ | E Yes I      |                        |  |
|          | ?                                                                      |              | 🚊 🖱 🕨 🗈 📭              |  |

Allow exceeding minimal coverage:

Is the user allowed to authorize absences when the coverage is lower than the minimum? (Yes/No selection)

Allow Planning when the Balance is negative:

Is the user allowed to authorize absences when the employee's balance is negative? (Yes/No selection)

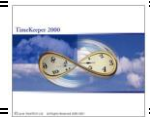

Step 3: Creating coverage groups (including coverage standards)

The Coverage functionality has been designed to alert the supervisor that s/he is understaffed (on a specific day) and s/he may need to reconsider planning the absence and/or suggest alternate dates.

The coverage can be based on department, profession, team or even individuals (from separate departments) with a certain field of expertise, as per the setting in the system configuration file.

#### <u>Settings</u>

#### (a) <u>Creating coverage groups (Add/Edit APM Setup Files/Coverage Groups)</u>

Creating coverage groups is required ONLY when "coverage mode" in the "System Configuration File/Absences/Absence Planning" is set to "By Coverage Group" or "By Coverage Group/Profession".

| Coverage Group |                     |
|----------------|---------------------|
|                |                     |
| Coverage Group | Coverage Group Name |
|                |                     |
|                |                     |
| ? 📑 🕨 🗸        | 🕨 🕨 🖺 🎽 🖤 📭         |

#### (b) <u>Creating coverage standards (APM Setup Files/Coverage Standards)</u>

The coverage standards specify the minimum staffing requirements for a single daytype. The coverage standards screen is generated based on "Coverage Mode" setting in the System Configuration File/APM

- **<u>By department</u>**: Every Department has its own staffing requirements (per daytype). These staffing requirements are set in the "Coverage Group standards" as follows:

| Coverage Group Standarts               |     |
|----------------------------------------|-----|
| Coverage Group Number Coverage Group N | ame |
| 2 Select Customer Service              |     |
| Day Type Day Type Day Type Name        |     |
| 0 Default Day                          |     |
| Minimum Employees Per Day              | 4   |

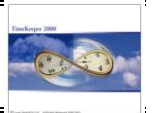

- **<u>By Department/Profession</u>**: Every combination of Department & Profession has its own staffing requirements (per day-type). These staffing requirements are set in the "Coverage Group standards" as follows:

| Coverage Group Standarts  | ×                   |
|---------------------------|---------------------|
| Coverage Group Number     | Coverage Group Name |
| 2 Selec                   | Customer Service    |
| Profession Number         | Profession Name     |
| 2                         | System Engineer     |
| Day Type                  | Day Type Name       |
| 0                         | Default Day         |
| Minimum Employees Per Day | 3                   |

- **<u>By Coverage Group</u>**: Every coverage group has its own staffing requirements (per day-type). These requirements are set in the "Coverage Group standards" as follows:

| Coverage Group Standarts    |                 |
|-----------------------------|-----------------|
| Coverage Group Number Cover | rage Group Name |
| 10 Select Dave's Team       |                 |
| Day Type Day                | y Type Name     |
| 0 Default Day               |                 |
| Minimum Employees Per Day   | 8               |

<u>By Coverage Group/Profession</u>: Every combination of coverage group & profession has its own staffing requirements (per day-type). These staffing requirements are set in the "Coverage Group standards" as follows:

| Coverage Group Standarts  |                                        |            |
|---------------------------|----------------------------------------|------------|
| Coverage Group Number     | Coverage                               | Group Name |
| 10                        | Select Dave's Team                     |            |
| Profession Number         | Professi                               | on Name    |
| 2                         | System Engineer                        |            |
| Day Type —                | —————————————————————————————————————— | be Name    |
| D                         | ▼ Default Day                          |            |
| Minimum Employees Per Day |                                        | 6          |

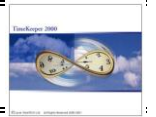

#### Step-by-Step illustration

ABC Corporation has recently purchased APM. In ABC Corporation, coverage groups are set to department (hence every department has its own staffing standards).

John (one of the supervisors in the company) has three departments under his supervision: Electrical, Painting and Assembly. There are (6) employees in the Electrical Department, (5) employees in the Painting Department and (6) employees in Assembly.

From an operational perspective, the company requires at least (2) employees in the Electrical Department, (2) employees in the Painting Department and (4) employees in Assembly:

| Department          | Total Employees | Minimum employees<br>Required (per day) |
|---------------------|-----------------|-----------------------------------------|
| Dept 3 – Electrical | 6               | 2                                       |
| Dept 5 – Painting   | 5               | 2                                       |
| Dept 6 – Assembly   | 6               | 4                                       |

#### (1) In January-2005, Janice (Employee #1016) requested 3 vacation days in August. John (her supervisor) approved her Vacation and updated the system accordingly:

| 📔 Plan Absen               | ices                   |                |               |               |               |       |       |       | <u>_   ×</u> |
|----------------------------|------------------------|----------------|---------------|---------------|---------------|-------|-------|-------|--------------|
| Table Display              | Display Mode Options H | Help           |               |               |               |       |       |       |              |
| Ø                          |                        |                |               |               |               |       |       |       |              |
| Selections                 | Veek 35                | 22/08/2005 - 3 | 28/08/2005    | Calendar      |               |       |       |       |              |
| (Mar)                      | Planned Absence Code 4 | VACATION PAID  |               |               |               |       |       |       |              |
| <b>I</b>                   |                        | Mo 22          | Tu 23         | We 24         | Th 25         | Fr 26 | Sa 27 | Su 28 |              |
| View Planned               |                        | Department     |               |               |               |       |       |       | <u> </u>     |
| <b></b>                    |                        | 5 Painting     |               |               |               |       |       |       |              |
| View Actual                | 1006                   |                |               |               |               |       |       |       |              |
|                            | Burns Dave             |                |               |               |               |       |       |       |              |
|                            | 1016<br>MONROE JANICE  |                | VACATION PAID | VACATION PAID | VACATION PAID |       |       |       |              |
| View Planned<br>and Actual | 1021                   |                |               |               |               |       |       |       |              |
|                            | WATSON BRENDAN         |                |               |               |               |       |       |       |              |
| Coverage                   | 1036                   |                |               |               |               |       |       |       |              |
| Exceptions                 | SEINFELD TED           |                |               |               |               |       |       |       |              |
| Calendars                  | 1078                   |                |               |               |               |       |       |       |              |
| Calcinatio                 | CLARK ARTHUR           |                |               |               |               |       |       |       |              |
| <b>K</b>                   | 1129<br>CARTIER CURLEY |                |               |               |               |       |       |       |              |
| Select Absence             | LARTIER SHIRLET        | Department     |               |               |               |       |       |       | - 11         |
|                            |                        | 6 Assembly     |               |               |               |       |       |       |              |
|                            | 1017                   |                |               |               |               |       |       |       |              |
| Plan Absences              | DOUGLAS TOWSEND        |                |               |               |               |       |       |       |              |
| 07                         | 1122                   |                |               |               |               |       |       |       |              |
| Absence                    | PERRICELLI JOANNE      |                |               |               |               |       |       |       |              |
| balances                   | 1138                   |                |               |               |               |       |       |       |              |
|                            | MASTERS SAIRA          |                |               |               |               |       |       |       |              |
|                            | SWANSON NICHOLAS       |                |               |               |               |       |       |       |              |
|                            | SWARSON NICHOLAS       |                |               |               |               |       |       |       | -            |

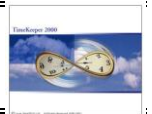

(2) During March-2005, Shirley (Employee #1129) was selected for Jury-Duty for the entire week of August-22<sup>nd</sup>. John (Shirley's supervisor) approved the absence and entered the required information into the APM Browser:

| Plan Absen          | ices                      |                  |                |                |                |                |       |       | _ 🗆 × |
|---------------------|---------------------------|------------------|----------------|----------------|----------------|----------------|-------|-------|-------|
| Table Display       | Display Mode Options H    | lelp             |                |                |                |                |       |       |       |
| <b>Selections</b>   | Week 35                   | 22/08/2005 -     | 28/08/2005     | Calendar       |                |                |       |       |       |
|                     | Planned Absence Code 1    | 8 JURY DUTY PAID |                |                |                |                |       |       |       |
|                     |                           | Mo 22            | Tu 23          | We 24          | Th 25          | Fr 26          | Sa 27 | Su 28 |       |
|                     |                           | Department       |                |                |                |                |       |       | -     |
| <u>R</u>            |                           | 5 Painting       |                |                |                |                |       |       |       |
| View Actual         | 1006<br>Ruma Dava         |                  |                |                |                |                |       |       |       |
| Lan                 | 1016                      |                  |                |                |                |                |       |       |       |
|                     | MONROE JANICE             |                  | VACATION PAID  | VACATION PAID  | VACATION PAID  |                |       |       |       |
| and Actual          | 1021                      |                  |                |                |                |                |       |       |       |
|                     | WATSON BRENDAN            |                  |                |                |                |                |       |       |       |
| Coverage            | 1036                      |                  |                |                |                |                |       |       |       |
| Exceptions          | SEINFELD TED              |                  |                |                |                |                |       |       |       |
| Calendars           | 1078                      |                  |                |                |                |                |       |       |       |
|                     | LLARK ARTHUR              |                  |                |                |                |                |       |       |       |
| <b>S</b>            | CARTIER SHIRLEY           | JURY DUTY PAID   | JURY DUTY PAID | JURY DUTY PAID | JURY DUTY PAID | JURY DUTY PAID |       |       |       |
| Select Absence      |                           | Department       |                |                |                |                |       |       |       |
|                     |                           | 6 Assembly       |                |                |                |                |       |       |       |
| Plan Absences       | 1017                      |                  |                |                |                |                |       |       |       |
|                     | DOUGLAS TOWSEND           |                  |                |                |                |                |       |       |       |
| <b>1</b>            | 1122<br>PERRICELLI JOANNE |                  |                |                |                |                |       |       |       |
| Absence<br>balances | 1138                      |                  |                |                |                |                |       |       |       |
|                     | MASTERS SAIRA             |                  |                |                |                |                |       |       |       |
|                     | 1140                      |                  |                |                |                |                |       |       |       |
|                     | SWANSON NICHOLAS          |                  |                |                |                |                |       |       | -     |

(3) In the beginning of July, Ted asked to take two days off (Monday August 22<sup>nd</sup> and Tuesday August-23<sup>rd</sup>). Since Ted had already cashed-out his vacation hours, he asked taking Unpaid Vacation in these dates. John (Ted's supervisor) approved his Vacation and updated the system accordingly:

| 🛃 Plan Absen           | ces                          |                          |                 |                |                |                |       |       | _ 8 × |
|------------------------|------------------------------|--------------------------|-----------------|----------------|----------------|----------------|-------|-------|-------|
| Table Display          | Display Mode Options H       | Help                     |                 |                |                |                |       |       |       |
| 2                      |                              |                          |                 |                |                |                |       |       | 1     |
| Selections             | Veek 35                      | 22/08/2005 - 2           | 28/08/2005      | Calendar       |                |                |       |       |       |
|                        | Planned Absence Code 5       | VACATION UNPAID          |                 |                |                |                |       |       |       |
| View Planned           |                              | Mo 22                    | Tu 23           | We 24          | Th 25          | Fr 26          | Sa 27 | Su 28 |       |
|                        |                              | Department<br>5 Dejution |                 |                |                |                |       |       | -     |
| <u>×</u>               | 1006                         | o Fainung                |                 | _              |                |                |       |       |       |
| View Actual            | Burns Dave                   |                          |                 |                |                |                |       |       |       |
|                        | 1016                         |                          | VACATION PAID   |                |                |                |       |       |       |
| View Planned           | MONROE JANICE                |                          | VACATION PAID   | VACATION PAID  | VACATION PAID  |                |       |       |       |
|                        | 1021<br>WATSON BRENDAN       |                          |                 |                |                |                |       |       |       |
| Coverage<br>Exceptions | 1036<br>SEINFELD TED         | VACATION UNPAID          | VACATION UNPAID |                |                |                |       |       |       |
| <u>₿</u>               | 1078                         |                          |                 |                |                |                |       |       |       |
| Calendars              | CLARK ARTHUR                 |                          |                 |                |                |                |       |       |       |
| <b>S</b>               | 1129<br>CARTIER SHIRLEY      | JURY DUTY PAID           | JURY DUTY PAID  | JURY DUTY PAID | JURY DUTY PAID | JURY DUTY PAID |       |       |       |
| Select Absence         |                              | Department               |                 |                |                |                |       |       |       |
|                        | 1017                         | 6 Assembly               |                 |                |                |                |       |       |       |
| Plan Absences          | 1017<br>DOLIGLAS TOWSEND     |                          |                 |                |                |                |       |       |       |
| C.                     | 1122                         |                          |                 |                |                |                |       |       |       |
|                        | PERRICELLI JOANNE            |                          |                 |                |                |                |       |       |       |
| balances               | 1138                         |                          |                 |                |                |                |       |       |       |
|                        | MASTERS SAIRA                |                          |                 |                |                |                |       |       |       |
|                        | 1140<br>Chicanicon Nicuol Ac |                          |                 |                |                |                |       |       |       |
|                        | SWANSON NICHULAS             |                          |                 |                |                |                |       |       | _     |
|                        | Year Month Week              | Day                      |                 |                |                |                |       |       |       |

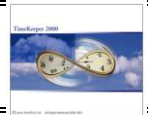

(4) On July-14<sup>th</sup>, Arthur requested taking Monday (August-23<sup>rd</sup>) off. Under normal circumstances (i.e. without having the APM) John would have approved his vacation. The APM Browser however, alerts the supervisor that he is understaffed that day:

| Plan Absences |                                          |          |
|---------------|------------------------------------------|----------|
|               | er coverage: The selected dates are UNDE | RSTAFFED |
| Approve All   | Skip understaffed dates                  | Cancel   |

The Supervisor therefore has three options:

| APPROVE ALL             | Approve the day off anyway i.e. regardless of the fact that he is understaffed that day.                                                                  |
|-------------------------|----------------------------------------------------------------------------------------------------|
| SKIP UNDERSTAFFED DATES | When planning an absence for several days and/or<br>several employees; this option enables to plan<br>absences without causing coverage/staffing problem. |
|                         | In this case, since the supervisor planned Vacation<br>"only" for a single employee for a one day – selecting<br>this option will cancel the planning.    |
| CANCEL                  | Cancel planning for the selected employee(s)and Date/(s)                                                                                                  |

Once "Approve All" is selected the Vacation day is scheduled in the Browser:

| 📔 Plan Absen           | ices                      |                          |                 |                |                |                |       |       | _ 8 × |
|------------------------|---------------------------|--------------------------|-----------------|----------------|----------------|----------------|-------|-------|-------|
| Table Display          | Display Mode Options H    | lelp                     |                 |                |                |                |       |       |       |
| Selections             | Week 35                   | 22/08/2005 - 2           | 28/08/2005      | Calendar       |                |                |       |       |       |
|                        | Planned Absence Code 4    | VACATION PAID            |                 |                |                |                |       |       |       |
|                        |                           | Mo 22                    | Tu 23           | We 24          | Th 25          | Fr 26          | Sa 27 | Su 28 |       |
| view Fianneu           |                           | Department               |                 |                |                |                |       |       |       |
|                        | 1000                      | 5 Painting               |                 |                |                |                |       |       |       |
| View Actual            | Burns Dave                |                          |                 |                |                |                |       |       |       |
| Manu Disco and         | 1016<br>MONROE JANICE     |                          | VACATION PAID   | VACATION PAID  | VACATION PAID  |                |       |       |       |
| and Actual             | 1021<br>WATSON BRENDAN    |                          |                 |                |                |                |       |       |       |
| Coverage<br>Exceptions | 1036<br>SEINFELD TED      | VACATION UNPAID          | VACATION UNPAID |                |                |                |       |       |       |
| Calendars              | 1078<br>CLARK ARTHUR      |                          | VACATION PAID   |                |                |                |       |       |       |
| <b>S</b>               | 1129<br>CARTIER SHIRLEY   | JURY DUTY PAID           | JURY DUTY PAID  | JURY DUTY PAID | JURY DUTY PAID | JURY DUTY PAID |       |       |       |
| Select Absence         |                           | Department<br>6 Assembly |                 |                |                |                |       |       |       |
| Plan Absences          | 1017<br>DOUGLAS TOWSEND   |                          |                 |                |                |                |       |       |       |
| Absence                | 1122<br>PERRICELLI JOANNE |                          |                 |                |                |                |       |       |       |
| balances               | 1138<br>MASTERS SAIRA     |                          |                 |                |                |                |       |       |       |
|                        | 1140<br>SWANSON NICHOLAS  |                          |                 |                |                |                |       |       | •     |
|                        | Year Month Week           | Day                      |                 |                |                |                |       |       |       |

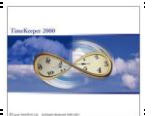

# (5) In addition to the on-line under-coverage alert, APM's "Coverage Exceptions" screen will "allert" the user that there is a coverage problem on August-23<sup>rd</sup>:

Yearly View (the supervisor can see all the under-coverage exceptions on one screen)

| 📑 Plan Absen   | es                                                                                                    |        |       |        |      |    |         |     |      |      |          |      |       |         |           |        |          |        |       |         |    |    |    |        |       |    |    | _  | 82 |
|----------------|----------------------------------------------------------------------------------------------------|--------|-------|--------|------|----|---------|-----|------|------|----------|------|-------|---------|-----------|--------|----------|--------|-------|---------|----|----|----|--------|-------|----|----|----|----|
| Table Display  | Displa                                                                                                    | / Mode | e Opt | tions  | Help |    |         |     |      |      |          |      |       |         |           |        |          |        |       |         |    |    |    |        |       |    |    |    |    |
| Selections     |                                                                                                    | 4      | 2     | 005    | Þ    | F  | rom Mor | nth |      |      |          |      | Oh    | 'ear Ba | ick.      | © 1    | 'ear For | word   |       |         |    |    |    |        |       |    |    |    |    |
| View Planned   | Absence Code 4 VACATION PAID ,<br>Department 5 Painting , 6 Assemt<br>Employee 0 - 393939393939<br>Planned Absence Code 4 VACATION PAID |        |       |        |      |    |         |     | TION | UNPA | ID , 6 L | EAVE | OF AB | ISENC   | E , 7 SI( | CK PAI | D,8S     | ICK UI | NPAID | <i></i> |    |    |    |        |       |    |    |    |    |
| <u>1</u>       |                                                                                                    |        |       | Januar | y    |    |         |     |      | F    | ebruar   | y    |       |         |           |        |          | March  |       |         |    |    |    |        | April |    |    |    |    |
| View Actual    | Mo                                                                                                    | Tu     | We    | Th     | Fr   | Sa | Su      | Мо  | Tu   | We   | Th       | Fr   | Sa    | Su      | Mo        | Tu     | We       | Th     | Fr    | Sa      | Su | Mo | Tu | We     | Th    | Fr | Sa | Su |    |
|                |                                                                                                    |        |       |        |      | 1  | 2       |     | 1    | 2    | 3        | 4    | 5     | 6       |           | 1      | 2        | 3      | 4     | 5       | 6  |    |    |        |       | 1  | 2  | 3  |    |
|                | 3                                                                                                    | 4      | 5     | 6      | 7    | 8  | 9       | 7   | 8    | 9    | 10       | 11   | 12    | 13      | 7         | 8      | 9        | 10     | 11    | 12      | 13 | 4  | 5  | 6      | 7     | 8  | 9  | 10 |    |
| View Planned   | 10                                                                                                    | 11     | 12    | 13     | 14   | 15 | 16      | 14  | 15   | 16   | 17       | 18   | 19    | 20      | 14        | 15     | 16       | 17     | 18    | 19      | 20 | 11 | 12 | 13     | 14    | 15 | 16 | 17 |    |
| and Actual     | 17                                                                                                    | 18     | 19    | 20     | 21   | 22 | 23      | 21  | 22   | 23   | 24       | 25   | 26    | 27      | 21        | 22     | 23       | 24     | 25    | 26      | 27 | 18 | 19 | 20     | 21    | 22 | 23 | 24 |    |
|                | 24                                                                                                    | 25     | 26    | 27     | 28   | 29 | 30      | 28  |      |      |          |      |       |         | 28        | 29     | 30       | 31     |       |         |    | 25 | 26 | 27     | 28    | 29 | 30 |    |    |
|                | 31                                                                                                    |        |       |        |      |    |         |     |      |      |          |      |       |         |           |        |          |        |       |         |    |    |    |        |       |    |    |    |    |
| Exceptions     |                                                                                                    | Мау    |       |        |      |    |         |     |      | June |          |      |       | July    |           |        |          |        |       |         |    |    |    | Aunust |       |    |    |    |    |
| <u>6</u> 7     | Mo                                                                                                    | Tu     | We    | Th     | Fr   | Sa | Su      | Мо  | Tu   | We   | Th       | Fr   | Sa    | Su      | Мо        | Tu     | We       | Th     | Fr    | Sa      | Su | Мо | Tu | We     | Th    | Fr | Sa | Su |    |
| Calendars      | 2                                                                                                    | 3      | 4     | 5      | 6    | 7  | 8       |     |      | 1    | 2        | 3    | 4     | 5       |           |        |          |        | 1     | 2       | 3  | 1  | 2  | 3      | 4     | 5  | 6  | 7  |    |
|                | 9                                                                                                    | 10     | 11    | 12     | 13   | 14 | 15      | 6   | 7    | 8    | 9        | 10   | 11    | 12      | 4         | 5      | 6        | 7      | 8     | 9       | 10 | 8  | 9  | 10     | 11    | 12 | 13 | 14 |    |
| <b>See</b>     | 16                                                                                                    | 17     | 18    | 19     | 20   | 21 | 22      | 13  | 14   | 15   | 16       | 17   | 18    | 19      | 11        | 12     | 13       | 14     | 15    | 16      | 17 | 15 | 16 | 17     | 18    | 19 | 20 | 21 |    |
| Select Absence | 23                                                                                                    | 24     | 25    | 26     | 27   | 28 | 29      | 20  | 21   | 22   | 23       | 24   | 25    | 26      | 18        | 19     | 20       | 21     | 22    | 23      | 24 | 22 | 23 | 24     | 25    | 26 | 27 | 28 |    |
|                | 30                                                                                                    | 31     |       |        |      |    |         | 27  | 28   | 29   | 30       |      |       |         | 25        | 26     | 27       | 28     | 29    | 30      | 31 | 29 | 30 | 31     |       |    |    |    |    |
|                |                                                                                                    |        |       |        |      |    |         |     |      |      |          |      |       |         |           |        |          |        |       |         |    |    |    |        |       |    |    |    |    |
| Plan Absences  |                                                                                                    |        | Se    | entemb | er   |    |         |     |      | (    | lctobe   | r    |       |         |           |        | N        | ovemh  | er    |         |    |    |    | D      | ecemb | er |    |    |    |
|                | Mo                                                                                                    | Tu     | We    | Th     | Fr   | Sa | Su      | Mo  | Tu   | We   | Th       | Fr   | Sa    | Su      | Мо        | Tu     | We       | Th     | Fr    | Sa      | Su | Mo | Tu | We     | Th    | Fr | Sa | Su |    |
| 22             |                                                                                                    |        |       | 1      | 2    | 3  | 4       |     |      |      |          |      | 1     | 2       |           | 1      | 2        | 3      | 4     | 5       | 6  |    |    |        | 1     | 2  | 3  | 4  |    |
| Absence        | 5                                                                                                    | 6      | 7     | 8      | 9    | 10 | 11      | 3   | 4    | 5    | 6        | 7    | 8     | 9       | 7         | 8      | 9        | 10     | 11    | 12      | 13 | 5  | 6  | 7      | 8     | 9  | 10 | 11 |    |
| balances       | 12                                                                                                    | 13     | 14    | 15     | 16   | 17 | 18      | 10  | 11   | 12   | 13       | 14   | 15    | 16      | 14        | 15     | 16       | 17     | 18    | 19      | 20 | 12 | 13 | 14     | 15    | 16 | 17 | 18 |    |
|                | 19                                                                                                    | 20     | 21    | 22     | 23   | 24 | 25      | 17  | 18   | 19   | 20       | 21   | 22    | 23      | 21        | 22     | 23       | 24     | 25    | 26      | 27 | 19 | 20 | 21     | 22    | 23 | 24 | 25 |    |
|                | 26                                                                                                    | 27     | 28    | 29     | 30   |    |         | 24  | 25   | 26   | 27       | 28   | 29    | 30      | 28        | 29     | 30       |        |       |         |    | 26 | 27 | 28     | 29    | 30 | 31 |    |    |
|                |                                                                                                    |        |       |        |      |    |         | 31  |      |      |          |      |       |         |           |        |          |        |       |         |    |    |    |        |       |    |    |    |    |
|                | Year                                                                                                    | Mon    | th V  | /eek   | Day  |    |         |     |      |      |          |      |       |         |           |        |          |        |       |         |    |    |    |        |       |    |    |    |    |
|                |                                                                                                    |        |       |        |      |    |         |     |      |      |          |      |       |         |           |        |          |        |       |         |    |    |    |        |       |    |    |    |    |

#### (Drill-down to) Monthly View

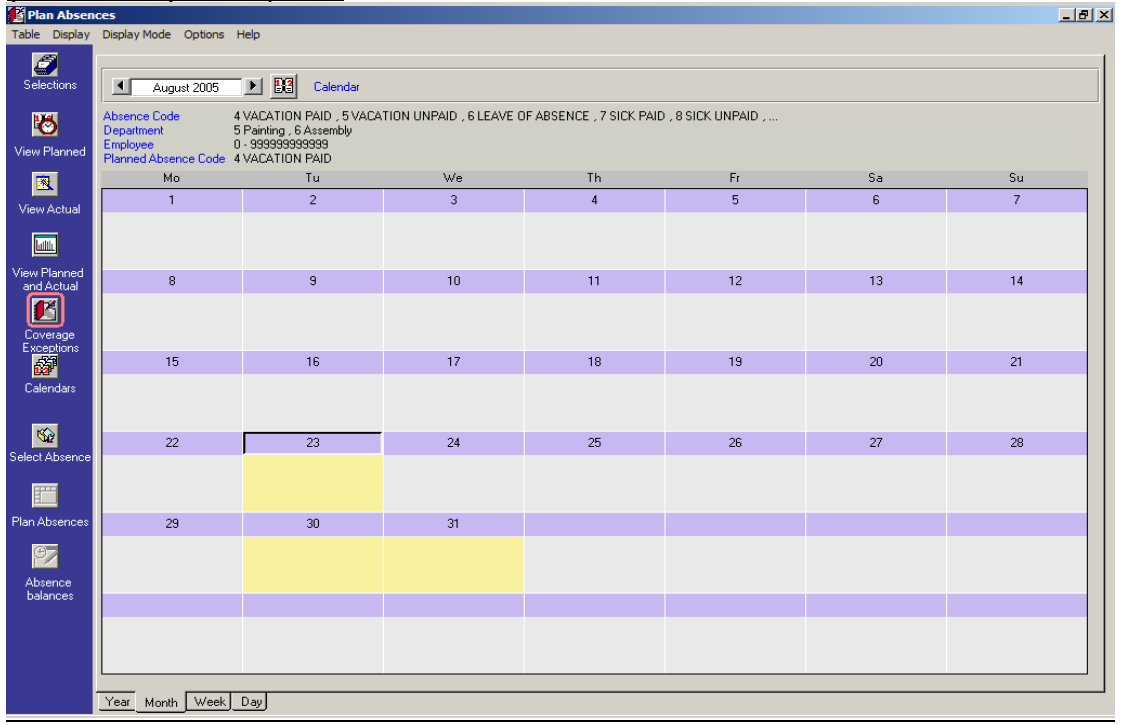

The monthly view (similar to the yearly view) enables identifying the understaffed days. In order to identify how many employees are short (by coverage group), drill-down to the weekly (or the daily) view:

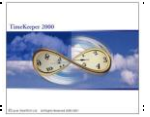

#### (Drill-down to) Weekly View

| 🗿 Plan Absen           | ces                      |                |            |                     |       |       |      | _     | _ 6 |
|------------------------|--------------------------|----------------|------------|---------------------|-------|-------|------|-------|-----|
| Table Display          | Display Mode Options H   | Help           |            |                     |       |       |      |       |     |
| Selections             | Week 35                  | 22/08/2005 - 2 | 28/08/2005 | Calendar            |       |       |      |       |     |
| 8                      | Planned Absence Code 4   | VACATION PAID  |            |                     |       |       |      |       |     |
| View Planned           | Department               | M0 22          | Tu 23      | We 24               | 1h 25 | Fr 26 | 5a2/ | 5u 28 |     |
| <u>R</u>               | 5 Painting               | 1              | -1         | 1                   | 1     | 2     |      |       |     |
| View Actual            | Department<br>6 Assembly | 2              | 2          | 2                   | 2     | 2     |      |       |     |
| /iew Planned           |                          |                |            |                     |       |       |      |       |     |
| and Actual             |                          |                |            |                     |       |       |      |       |     |
| Coverage<br>Exceptions |                          |                |            |                     |       |       |      |       |     |
| Calendars              |                          |                |            |                     |       |       |      |       |     |
| <b>S</b>               |                          |                |            |                     |       |       |      |       |     |
| elect Absence          |                          |                |            |                     |       |       |      |       |     |
|                        |                          |                |            |                     |       |       |      |       |     |
| an Absences            |                          |                |            |                     |       |       |      |       |     |
| Absence                |                          |                |            |                     |       |       |      |       |     |
| balances               |                          |                |            |                     |       |       |      |       |     |
|                        |                          |                |            |                     |       |       |      |       |     |
|                        |                          |                |            |                     |       |       |      |       |     |
|                        | Year Month Week          | Day            |            | TimeKeeper SQL 5.01 |       |       |      |       |     |

The weekly view displays the coverage-exceptions (Yellow) and specifies the number of people short per day in Red (i.e. on August 23<sup>rd</sup>, we are one employee short). The rest of the days (where there are no coverage exceptions) show how many employees can (potentially) be planned without being understaffed.

#### (Drill-down to) Daily View

| 📔 Plan Absen  | ces          |                                |                     |                               |                                     | <br>x |
|---------------|--------------|--------------------------------|---------------------|-------------------------------|-------------------------------------|-------|
| Table Display | Display Mode | Options He                     | elp                 |                               |                                     |       |
| Selections    | 1 23/        | 08/2005                        |                     | alendar                       |                                     |       |
| View Planned  | Department   | Total<br>Employees<br>in Group | Minimal<br>Coverage | Total<br>Employees<br>Planned | Employees<br>"Left" for<br>Planning |       |
| -             | 5 Painting   | 6                              | 3                   | 4                             | -1                                  |       |
|               | 6 Assembly   | 6                              | 4                   | 0                             | 2                                   |       |
| View Actual   |              |                                |                     |                               |                                     |       |

The Daily View displays more details that the Yearly/Monthly and Weekly views: It shows the coverage groups, how many employees are assigned to each group, what is the minimal coverage required, how many employees were planned and how many employees are "left" for planning (how many absences can be scheduled without causing under-coverage problem).

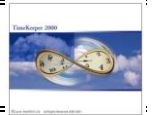

#### Step 4: <u>Setting the Absence Status Verifier</u>

In theory, absences are taken only after they have been approved by the supervisor i.e. an employee requests a vacation, the vacation is approved by supervisor and when the time comes - the employee takes the scheduled day(s) off.

In real life, circumstances may require taking "unexpected" days off before the "planned" vacation. This can be a problem, as the employee may no longer have the "enough" days/hours in the vacation balance:

| Action                                                                                                    | <i>Current<br/>Balance</i> | "Forecasted" Balance<br>in August-2005 |
|----------------------------------------------------------------------------------------------------|----------------------------|----------------------------------------|
| An employee requests 3 vacation days in August. The<br>Vacation is approved by the supervisor (= keyed-into<br>the APM Browser, negative balance is approved)                                    | 11.00 Hours                | 21.00 Hours                            |
| A few days after the vacation was requested (and<br>approved), the employee takes an unexpected<br>day off during July (i.e. before his planned Vacation)                                        | 3.00 Hours                 | 13.00 Hours                            |
| What Should the system do? The supervisor (based<br>on the "old" balance) has already approved the<br>Vacation in August; however the "new" balance does<br>not allow taking three vacation days | 3.00 Hours                 | -11.00 Hours                           |

This is exactly the type of scenario that the Absence Status Verifier has been designed to address: The Absence Status Verifier is responsible for **changing the absence status and alerting (via e-mail) that the status has been changed** (by running the Absence Status Verifier every night via the OS scheduler).

Once the supervisor is made aware of the new status, s/he may approve/decline or suggest alternative dates:

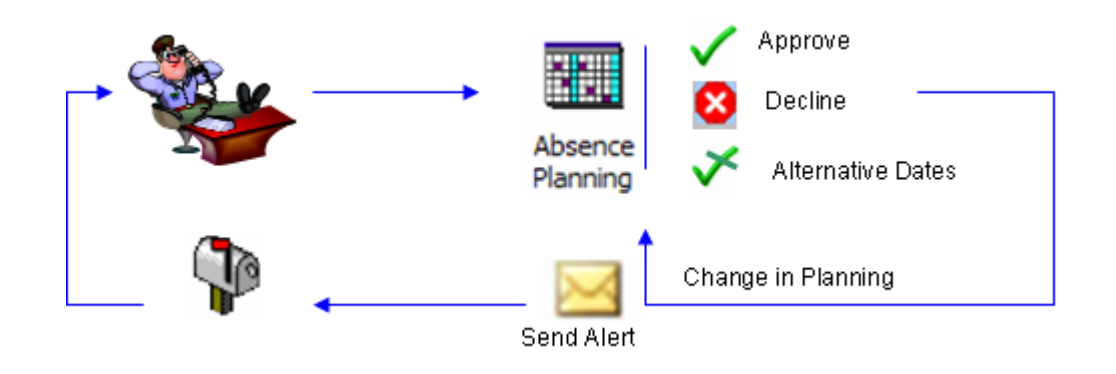

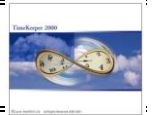

#### Step-by-Step illustration:

(1) An employee requests 3 vacation days in August. The supervisor approves the Vacation (i.e. it is keyed-into the APM Browser, negative balance is approved):

Dave's Current Vacation Balance is 11.00 hours:

| E          | mpla | iyee : | 1006 Burns Dave |                        |                      |                    |                             |                              | Display                  | Absence Balance F     | rom: 07/07/2005     |
|------------|------|--------|-----------------|------------------------|----------------------|--------------------|-----------------------------|------------------------------|--------------------------|-----------------------|---------------------|
| <i>6</i> 9 |      | Year   | Absence Code    | Tracking Start<br>Date | Tracking End<br>Date | Balance<br>(Hours) | Previous Balance<br>(Hours) | Initial Allowance<br>(Hours) | Total Accrual<br>(Hours) | Total Used<br>(Hours) | Initial Allowance F |
|            |      | 2005   | 4 VACATION PAID | 01/01/2005             | 31/12/2005           | 11.00              | 12.10                       | 130.00                       | 75.00                    | 76.10                 | 01/01/2005          |

Dave has requested three vacation days in the beginning of August (i.e.  $Aug-8^{th}$ ,  $9^{th}$  and  $10^{th}$ ). Dave's supervisor logs into the APM Browser, selects August  $8^{th}$  and checks his forecasted balance (by right-clicking on August- $8^{th}$ ).

| 📔 Plan Absen           | ices                                |                              |                                |               |            |                        |                         |       | _ 🗆 × |
|------------------------|-------------------------------------|------------------------------|--------------------------------|---------------|------------|------------------------|-------------------------|-------|-------|
| Table Display          | Display Mode Options H              | lelp                         |                                |               |            |                        |                         |       |       |
| Selections             | Week 33                             | ▶ 08/08/2005 - 1             | 4/08/2005                      | Calendar      |            |                        |                         |       |       |
|                        | Planned Absence Code 4              | VACATION PAID                |                                |               |            |                        |                         |       |       |
| View Planned           |                                     | Mo 8                         | Tu 9                           | We 10         | Th 11      | Fr 12                  | Sa 13                   | Su 14 |       |
|                        |                                     | Department<br>5 Painting     |                                |               |            |                        |                         |       |       |
| View Actual            | 1006                                |                              |                                |               |            |                        |                         |       |       |
| View Planned           | Burns Dave<br>1016<br>MONROE JANICE | Go to D<br>Plan Ab<br>Delete | lay Tab<br>isences<br>Absences | Absence balan | nces       | VACATION PAID          | X                       |       |       |
| and Actual             | 1021<br>WATSON BRENDAN              | Absenc                       | e balances                     | Number        |            | New balance<br>in days | New balance<br>in hours |       |       |
| Coverage<br>Exceptions | 1036<br>SEINFELD TED                |                              |                                |               | ACATIONTAD |                        |                         |       |       |
| Calendars              | CLARK ARTHUR                        |                              |                                | I             | <u>0</u> ł | <                      |                         |       |       |
| Select Absence         | 1129<br>CARTIER SHIRLEY             |                              |                                |               |            |                        |                         |       |       |
|                        |                                     | Department<br>6 Assembly     |                                |               |            |                        |                         |       |       |
| Plan Absences          | 1017<br>DOUGLAS TOWSEND             |                              |                                |               |            |                        |                         |       |       |

The APM Browser shows that on August 8<sup>th</sup> the employee's forecasted balance is 21 hours.

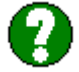

Why 21.00 Hours? How does the "Virtual" calculation works?

According to Dave's Policy (seniority based policy), Dave is entitled to 5 Vacation hours per pay-period (Bi-Weekly). Hence, by August 8<sup>th</sup>, Dave's forecasted Balance will be 21 hours as follows:

| Current Balance (based on period #15):  | 11.00 Hours | + |
|-----------------------------------------|-------------|---|
| Forecasted Accrual for period #16/2005: | 5.00 Hours  | + |
| Forecasted Accrual for period #17/2005: | 5.00 Hours  |   |
| •                                       |             |   |

Total forecasted for Period #18/2005:21.00 Hours

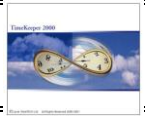

When planning the 3-day Vacation, the system will alert on Aug-10<sup>th</sup> as the employee "hits" negative balance (3 days require 24.00 vacation hours. Dave has only 21.00 available; hence he is 3.00 hours short):

| 👫 Plan Absen    | ices                   |               |               |                  |                                     |                    |      |       | >        |
|-----------------|------------------------|---------------|---------------|------------------|-------------------------------------|--------------------|------|-------|----------|
| Table Display   | Display Mode Options H | Help          |               |                  |                                     |                    |      |       |          |
| Selections      | Week 33                | 08/08/2005 -  | 14/08/2005    | Calendar         |                                     |                    |      |       |          |
|                 | Planned Absence Code 4 | VACATION PAID |               |                  |                                     |                    |      |       |          |
|                 |                        | Mo 8          | Tu 9          | We 10            | Th 11                               | Fr 12              | Sa13 | Su 14 |          |
| View Planned    |                        | Department    |               |                  |                                     |                    |      |       | <b>_</b> |
| <u>R</u>        |                        | 5 Painting    |               |                  |                                     |                    |      |       |          |
| View Actual     | 1006                   |               |               |                  |                                     |                    |      |       |          |
|                 | Burns Dave             |               |               |                  |                                     |                    |      |       |          |
|                 | 1016                   |               | Plan Absences |                  |                                     | ×                  | 1    |       |          |
| View Planned    | MONROE JANICE          |               |               | Employee         | 1000 Pures Disus                    |                    |      |       |          |
| and Actual      | 1021<br>WATSON BRENDAN |               |               | Negative E       | Balance exceeds in                  |                    |      |       |          |
| Coverage        | 1036                   |               |               | Absence Cod      | e : 4 VACATION PAID                 |                    |      |       |          |
| Exceptions      | SEINFELD TED           |               |               | New Dai<br>Appro | ance in nours : -3<br>ove exception |                    |      |       |          |
| <u>Colordor</u> | 1078                   |               |               |                  |                                     |                    |      |       |          |
| Caleriuais      | CLARK ARTHUR           |               |               |                  |                                     |                    |      |       |          |
|                 | 1129                   |               |               | <u>N</u> o Ye    | is to All No to A                   | All <u>C</u> ancel |      |       |          |
| Select Absence  | CARTIER SHIRLEY        |               |               |                  |                                     |                    | _    |       |          |
| Select Absence  |                        | Department    |               |                  |                                     |                    |      |       |          |
|                 |                        | 6 Assembly    |               |                  |                                     |                    |      |       |          |
| Plan Absences   | 1017                   |               |               |                  |                                     |                    |      |       |          |
|                 | DOUGLAS TOWSEND        |               |               |                  |                                     |                    |      |       |          |

Once the Supervisor approves the Vacation on the 10<sup>th</sup>, the vacation day will be flagged as an exception that has been approved:

| 📔 Plan Absen           | ices                   |                          |               |               |       |       |       |       | _ 8 ×    |
|------------------------|------------------------|--------------------------|---------------|---------------|-------|-------|-------|-------|----------|
| Table Display          | Display Mode Options H | telp                     |               |               |       |       |       |       |          |
| <b>Selections</b>      | Week 33                | 08/08/2005 - 1           | 4/08/2005     | Calendar      |       |       |       |       |          |
|                        | Planned Absence Code 4 | VACATION PAID            |               |               |       |       |       |       |          |
|                        |                        | Mo 8                     | Tu 9          | We 10         | Th 11 | Fr 12 | Sa 13 | Su 14 |          |
| view Hanned            |                        | Department               |               |               |       |       |       |       | -        |
| 8                      |                        | 5 Painting               |               |               |       |       |       |       |          |
| View Actual            | 1006<br>Burns Dave     | VACATION PAID            | VACATION PAID | VACATION PAID |       |       |       |       |          |
|                        | 1016                   |                          |               |               |       |       |       |       |          |
| View Planned           | MONROE JANICE          |                          |               | Ŭ             |       |       |       |       |          |
|                        | 1021<br>WATSON BRENDAN |                          |               |               |       |       |       |       |          |
| Coverage<br>Exceptions | 1036<br>SEINFELD TED   |                          |               |               |       |       |       |       |          |
| Calendars              | 1078                   |                          |               |               |       |       |       |       |          |
|                        | CLARK ARTHUR           |                          |               |               |       |       |       |       |          |
| <u> </u>               | CARTIER SHIRLEY        |                          |               |               |       |       |       |       |          |
| Select Absence         |                        | Department<br>6 Assembly |               |               |       |       |       |       |          |
|                        | 1017                   |                          |               |               | _     |       | _     |       |          |
| Plan Absences          | DOUGLAS TOWSEND        |                          |               |               |       |       |       |       |          |
| 97                     | 1122                   |                          |               |               |       |       |       |       |          |
| Absence                | PERRICELLI JOANNE      |                          |               |               |       |       |       |       |          |
| balànces               | MASTERS SAIRA          |                          |               |               |       |       |       |       |          |
|                        | 1140                   |                          |               |               |       |       |       |       |          |
|                        | SWANSON NICHOLAS       |                          |               |               |       |       |       |       | •        |
|                        | Year Month Work        | Daul                     |               |               |       |       |       |       |          |
|                        | SWANSON NICHOLAS       | Day                      |               |               |       |       |       |       | <b>_</b> |

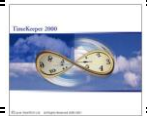

# (2) A few days after the vacation was requested (and approved), the employee takes an unexpected day off during July (before his planned Vacation):

| E  | mpl | <mark>oyee</mark> : 1006 E | Burns D     | ave |               |    |          |                  |       |      |       |              |              |              |   |            |             |             |              | From      | n Date : 04   | 4/07/2005     |
|----|-----|----------------------------|-------------|-----|---------------|----|----------|------------------|-------|------|-------|--------------|--------------|--------------|---|------------|-------------|-------------|--------------|-----------|---------------|---------------|
| ŝŷ |     | Date                       | Day<br>Type |     | Absence Code  |    | Contract | ln 1             | Out 1 | ln 2 | Out 2 | Paid<br>Attn | Paid<br>Abs. | Over<br>Time |   | REG<br>HRS | 0/T<br>150% | 0/T<br>200% | Banked<br>OT | Pay<br>OT | Unpaid<br>0/T | Unpaid<br>Abs |
|    |     | 04/07/2005                 | 8 H1        | 28  | STAT HOLIDAY  | 10 | Hourly I | 1                | :     | :    | 1     |              | 8.00         |              | Π | 8.00       |             |             |              |           |               |               |
|    |     | 05/07/2005                 | 2 Tu        |     |               | 10 | Hourly I | 8:30             | 17:00 | :    | :     | 8.00         |              |              | Τ | 8.00       |             |             |              |           |               |               |
|    |     | 06/07/2005                 | 3 W€        |     |               | 10 | Hourly I | 8:30             | 17:00 | 1    | 1     | 8.00         |              |              |   | 8.00       |             |             |              |           |               |               |
|    | •   | 07/07/2005                 | 4 Th        | 4   | VACATION PAID | 10 | Hourly I | $\mathbb{C}^{+}$ |       | 1.0  | 1     |              | 8.00         |              |   | 8.00       |             |             |              |           |               |               |
|    |     | 08/07/2005                 | 5 Fr        |     |               | 10 | Hourly I | 8:30             | 17:00 | :    | :     | 8.00         |              |              |   | 8.00       |             |             |              |           |               |               |
|    |     |                            |             |     |               |    |          |                  |       |      |       |              |              |              |   |            |             |             |              |           |               |               |

Due to the unexpected vacation-day on July-7<sup>th</sup>, Dave's forecasted balance for August-8<sup>th</sup> is 13.00 hours (i.e. 21.00 hours forecasted – 8.00 hours taken on July 7<sup>th</sup>).

#### (3) Absence Status Verifier (Change the absence status and e-mail alerts)

The Absence Status Verifier is responsible for changing the absence status and alerting (via e-mail) that the status has been changed. By running the Absence Status Verifier every night (via the OS scheduler), the status of August Vacation should be changed and the supervisor/employee/primary operator would receive the proper alerts (via mail):

| 🚔 Absence Status Verifier (APM)                                                                                                    |                                                           |                    | _ 8 × |
|----------------------------------------------------------------------------------------------------|-----------------------------------------------------------|--------------------|-------|
| Eile Edit View Tools Message Help                                                                                                    |                                                           |                    | 1     |
| Reply Reply All Forward Print Dele                                                                                                    | K O V V<br>Previous Next Addresses                        |                    |       |
| From:         TK Admin           Date:         July 13th, 2005 7:00 PM           To:         Dave Burns           Cc:         Savie Masses           Subject:         Absence Status Verifier (APM) |                                                           |                    |       |
| To:<br>Burns Dave (Employee # 1006)<br>The Absence Status Verifier performed the                                                                                                    | following:                                                |                    | ×     |
| Date Absence Code                                                                                                    | Type of Update                                            | Forecasted Balance |       |
| 08/08/2005 4 VACATION PAID                                                                                                    | A Planned Absence that was approved is no longer approved | -11.00 hours       |       |
| 09/08/2005 4 VACATION PAID                                                                                                    | A Planned Absence that was approved is no longer approved | -3.00 hours        |       |
| 10/08/2005 4 VACATION PAID                                                                                                    | An Unapproved Planned Absence is now approved             | 5.00 hours         |       |
| 3 records Read, 3 of those were updated.                                                                                                    |                                                           |                    |       |

Since there are three scheduled Vacation days (August-8<sup>th</sup> to August-10<sup>th</sup>) and there are "only" 13.00 Vacation hours available, <u>the system can approve "only" one Vacation day</u> <u>out of the three</u>.

Before the unexpected Vacation day was taken, the 8<sup>th</sup> and the 9<sup>th</sup> were approved when entered (the balance was positive). In addition, August-10<sup>th</sup> was approved by the supervisor despite of the employee's negative balance.

Since the Absence Status Verifier needs to take into consideration ALL future absences, it will "reject" the 8<sup>th</sup> and the 9<sup>th</sup> (that have been previously approved) due to the insufficient balance and approve the 10<sup>th</sup> on the other hand.

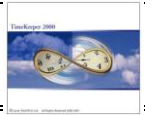

#### Absence Status Verifier Settings:

| Absence Status Verifier - A        | uto Settings        | <u> </u> |
|------------------------------------|---------------------|----------|
|                                    |                     |          |
|                                    |                     |          |
| Email Recipients                   | Employee Only       |          |
| Copy Primary Operator (Mail Alert) | Yes                 |          |
| Primary Operator's Email Address   | msteve@demodata.com |          |
|                                    |                     |          |
|                                    | <b>N</b> A          |          |
| <u> </u>                           |                     |          |

- (1) <u>E-Mail recipients</u>: When an absence status has been changed, the system can be set to alert the supervisor/employee upon the change.
  - Disabled: E-mail specifying the "new" status will not be sent.

- <u>Employee Only</u>: E-mail specifying the "new" status will be sent to the employee. The employee's e-mail address is retrieved from the employee profile (EMPVAR Table, E\_MAIL Field)

- <u>Supervisor Only</u>: E-mail specifying the "new" status will be sent to the supervisor. The supervisors e-mail address is retrieved from the employee profile (EMPVAR Table, E\_MAIL2 Field)

- <u>Employee & Supervisor</u>: E-mail specifying the "new" status will be sent to both to the employee & his supervisor. The employee's e-mail address is retrieved from the employee profile (EMPVAR Table, E\_MAIL Field). The supervisors e-mail address is retrieved from the employee profile (EMPVAR Table, E\_MAIL2 Field).

#### (2) E-mail Copy to Primary Operator:

In addition to the employee and/or the supervisor, we can also set the verifier to send a copy to the primary system operator (or the payroll administrator) as per the e-mail address listed in "Primary Operator Mail address".

Yes – Copy the primary operator/payroll supervisor No – Do not Copy the primary operator/payroll supervisor

#### (3) Primary Operator's Email Address:

In addition to the employee and/or the supervisor, we can also set the verifier to send a copy to the primary system operator (or the payroll administrator). This field specifies the primary operator's/payroll administrator's e-mail address.

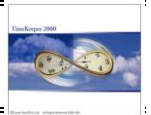

#### Settings the verifier as a scheduled task (OS Scheduler) using command line:

The program also supports executing on a batch mode or by using Task scheduler.

| \TK-SQL Path | <u>Username</u> | Execution Mode | Email Address |
|--------------|-----------------|----------------|---------------|
|--------------|-----------------|----------------|---------------|

Example:

D:\LTT\TK-SQL\ApmFix.exe 9999 3 payroll-admin@lavietimetech.com

Execution modes:

- 0 Do not send e-mail alert
- 1 Send e-mail alert to the employee only
- 2 Send e-mail alert to the supervisor only
- 3 Send e-mail to both the employee and the supervisor

#### Absence Status Verifier: Log file

The Verifier's log-file ("..\TK-SQL\APMFIX.LOG") records the starting and the ending times of the program (hence users can always verify that the program indeed ran the previous night etc). The log file also records errors, if such occur.

| APMFIX - Notepad                                                                 | - U × |
|----------------------------------------------------------------------------------|-------|
| Ele Edit Format View Help                                                        |       |
| 07/07/2005, 15:48:30 - Beginning program run *********************************** |       |
| 07/07/2005, 16:00:43 - End of program run ***********************************    |       |
| 07/07/2005, 16:24:01 - Beginning program run *********************************** |       |
| 13/07/2005, 14:52:58 – Beginning program run *********************************** |       |
| 13/07/2005, 15:03:23 - End of program run ***********************************    |       |
| 13/07/2005, 15:40:36 - Beginning program run *********************************** |       |
| 13/07/2005, 16:12:29 – Beginning program run *********************************** |       |
| 13/07/2005, 16:22:43 - End of program run ***********************************    |       |
|                                                                                  | •     |
| <u>र</u>                                                                         | ▶ //  |

Note: The Absence Status Verifier mail Alerts can be sent using OUTLOOK or JMAIL methods (MAPI is not supported). Configuring the mail method is available in the System Configuration File (SYSCNF) under Security/E-mail.

The program that is responsible for the e-mail alerts is ..\TK-SQL\LAVMAIL4SQL.DLL.

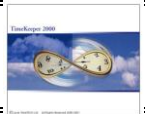

Step 5: Setting the Daily Browser to re-summarize the pay-period upon changes

An online (or automatic) re-summarization of the pay-period (i.e. specifically when updating TK's Daily Browser with absences) is mandatory due to the dynamic affect of the current balance on the employee's forecasted balances:

As described in the previous example (Absence Status Verifier/step-by-step illustration), when the "unexpected" vacation day is taken, the "new" forecasted balance is reflected instantly in the Absence Planning Module. This is achieved by re-summarizing the relevant pay-period (based on the vacation entered in the Daily Browser) as follows:

- (a) The user updates the "unexpected" day-off in the Daily Browser
- (b) The "relevant" pay-period is automatically re-summarized ("behind the scenes")
- (c) The "current" balance is revised in ABSFOLLOW ("behind the scenes")
- (d) The forecasted balance is calculated (by APM) based on the "new" current balance

Setting the Daily Browser to automatically re-summarize the pay-period upon changes is available via Daily Browser/Options/Absence Options/display/Recalculate the Pay-Period upon changes:

| e E  | dit/' | View Daily A | ctivity     | File                                                                    |                                                       |                        |          |         |       |      |      |      |   |      |      |      |          |     |        | _ [] > |
|------|-------|--------------|-------------|-------------------------------------------------------------------------|-------------------------------------------------------|------------------------|----------|---------|-------|------|------|------|---|------|------|------|----------|-----|--------|--------|
| File | Re    | cord Record  | ls Type 🛛   | Options Second File Help                                                |                                                       |                        |          |         |       |      |      |      |   |      |      |      |          |     |        |        |
| ?    |       | ۵            | <u>.</u>  8 | <ul> <li>Automatic Calculation</li> <li>Add/Edit File SALDAY</li> </ul> | 18 🔡                                                  | <b>%</b>               | <b>7</b> | )<br>19 |       |      |      | P I  | ł |      |      |      |          |     |        |        |
| E    | mpla  | yee: 1006 B  | Burns D     | Automatic Eixing Punches                                                |                                                       | From Date : 04/07/2005 |          |         |       |      |      |      |   |      |      |      | /07/2005 |     |        |        |
| 60%  |       | Date         | Day         |                                                                         | Contract                                              | In 1                   | Out 1    | In 2    | Out 2 | Paid | Paid | Over | Π | REG  | 0/T  | 0/T  | Banked   | Pay | Unpaid | Unpaid |
|      |       |              | Type        | Show/Calc Abs Balance                                                   |                                                       |                        |          |         |       | Attn | Abs. | Time | Ш | HRS  | 150% | 200% | OT       | 0Ť  | 0/T    | Abs    |
|      |       | 04/07/2005   | 8 H1        | Absence Options                                                         | ✓ Recalculate P                                       | eriod O                | n Chang  | es      |       |      | 8.00 |      |   | 8.00 |      |      |          |     |        |        |
|      |       | 05/07/2005   | 2 Tu        |                                                                         | <ul> <li>Display Message While Calculating</li> </ul> |                        |          |         |       |      |      |      | # |      |      |      |          |     |        | 8.00   |
|      |       | 06/07/2005   | 3 We        | Weekly Calculation                                                      | r rouny                                               |                        |          |         | -     |      |      |      |   |      |      |      |          |     |        | 8.00   |
|      |       | 07/07/2005   | 4 Th        | Display Scheduled John                                                  | Hourly I                                              |                        |          |         |       |      | 8.00 |      |   | 8.00 |      |      |          |     |        |        |
|      |       | 08/07/2005   | 5 Fr        | Display Scheduled Jobs                                                  | Hourly I                                              | 1.1                    | 1.1      |         | 1.0   |      |      |      |   |      |      |      |          |     |        | 8.00   |
|      |       | 09/07/2005   | 6 Sa        | Display Scheduled Jobs                                                  | Hourly I                                              | 1                      | 1.       | 1       | :     |      |      |      | Π |      |      |      |          |     |        |        |
|      |       | 10/07/2005   | 7 Su        | I Unauthorized Absence I                                                | Hourly I                                              | 1                      | 1.0      | 1.      | 1     |      |      |      | Π |      |      |      |          |     |        |        |
|      |       |              |             |                                                                         |                                                       |                        |          |         |       |      |      |      |   |      |      |      |          |     |        |        |

The pay-period summary will occur when changing employees, switching between dates that "cross" different pay-periods or simply exiting the screen.

"Display message when calculating" indicates to the user that a pay-period summary is taking place as follows:

| er Ec    | ✓ Edit/View Daily Activity File                   |             |             |     |                        |    |          |      |          |           |         |              |              |              |   |            |             |             |              |           |               |               |
|----------|---------------------------------------------------|-------------|-------------|-----|------------------------|----|----------|------|----------|-----------|---------|--------------|--------------|--------------|---|------------|-------------|-------------|--------------|-----------|---------------|---------------|
| File     | File Record Records Type Options Second File Help |             |             |     |                        |    |          |      |          |           |         |              |              |              |   |            |             |             |              |           |               |               |
| ?        | <u>? ## == = 71\$776 # @# 9.2 = • &gt; = P</u>    |             |             |     |                        |    |          |      |          |           |         |              |              |              |   |            |             |             |              |           |               |               |
| E        | mplo                                              | yee: 1006 I | Burns D     | ave |                        |    |          |      |          |           |         |              |              |              |   |            |             |             |              | From      | Date: 04      | /07/2005      |
| <i>~</i> |                                                   | Date        | Day<br>Type |     | Absence Code           |    | Contract | ln 1 | Out 1    | ln 2      | Out 2   | Paid<br>Attn | Paid<br>Abs. | Over<br>Time | Π | REG<br>HRS | 0/T<br>150% | 0/T<br>200% | Banked<br>OT | Pay<br>OT | Unpaid<br>0/T | Unpaid<br>Abs |
| Ì        |                                                   | 04/07/2005  | 8 H1        | 28  | STAT HOLIDAY           | 10 | Hourly I | 1    | 1        | :         | 1       |              | 8.00         |              |   | 8.00       |             |             |              |           |               |               |
|          |                                                   | 05/07/2005  | 2 Tu        | 1   | Unauthorized Absence   | 10 | Hourly I |      |          |           |         |              |              |              |   |            | 8.00        |             |              |           |               |               |
| [        |                                                   | 06/07/2005  | 3 We        | 1   | Unauthorized Absence   | 10 | Hourly I | Proc | essing H | 'ay Perio | od Summ | ary. Wait    | _ د          |              |   |            |             |             |              |           |               | 8.00          |
|          | ▼                                                 | 07/07/2005  | 4 Th        | 1   | Unauthorized Absence 💌 | 10 | Hourly I |      |          |           |         |              |              |              |   |            |             |             |              |           |               | 8.00          |
|          |                                                   | 08/07/2005  | 5 Fr        | 1   | Unauthorized Absence   | 10 | Hourly I | 1    | 1.0      | 1         | 1       |              |              |              |   |            |             |             |              |           |               | 8.00          |
|          |                                                   | 09/07/2005  | 6 Sa        | 1   | Unauthorized Absence   | 10 | Hourly I | 1    | 1.0      | 1         | 1.00    |              |              |              |   |            |             |             |              |           |               |               |
|          |                                                   | 10/07/2005  | 7 Su        | 1   | Unauthorized Absence   | 10 | Hourly I | 1.0  | 1.0      | 1         | 1       |              |              |              |   |            |             |             |              |           |               |               |
|          |                                                   |             |             |     |                        |    |          |      |          |           |         |              |              |              |   |            |             |             |              |           |               |               |

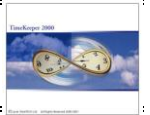

## Appendix A: Menu Entries

| Menu Description                      | Program Name | Parameter |  |  |
|---------------------------------------|--------------|-----------|--|--|
| Plan Absences (APM)                   | DAPM         |           |  |  |
| Add/Edit &Coverage Groups             | SYSFILE      | 22        |  |  |
| Add/Edit &Coverage Standards          | DAPMCOVE     |           |  |  |
| Add/Edit Employees in Coverage Groups | DAPMVEC      |           |  |  |
| Absence Status Verifier               | FIXAPMW      |           |  |  |